# **RESERVED DROP-IN PROGRAMS**

Sign up using Saanich RecOnline website (saanich.ca/register)

### **STEP 1**

Visit saanich.ca/register and log in to Saanich RecOnline with your email address and password.

| Home > Sign in | schedules menuersnips on cards                       |  |
|----------------|------------------------------------------------------|--|
|                | Sign in                                              |  |
|                | Email address (Required)<br>Enter your Email address |  |
|                | Password (Pequired)                                  |  |
|                | Forgot your pessword ?                               |  |
|                | Sign in                                              |  |
|                | ß                                                    |  |
|                |                                                      |  |

## **STEP 2**

To search for a reserved drop-in program by name or partial name, click on the Activities tab to view activity search page.

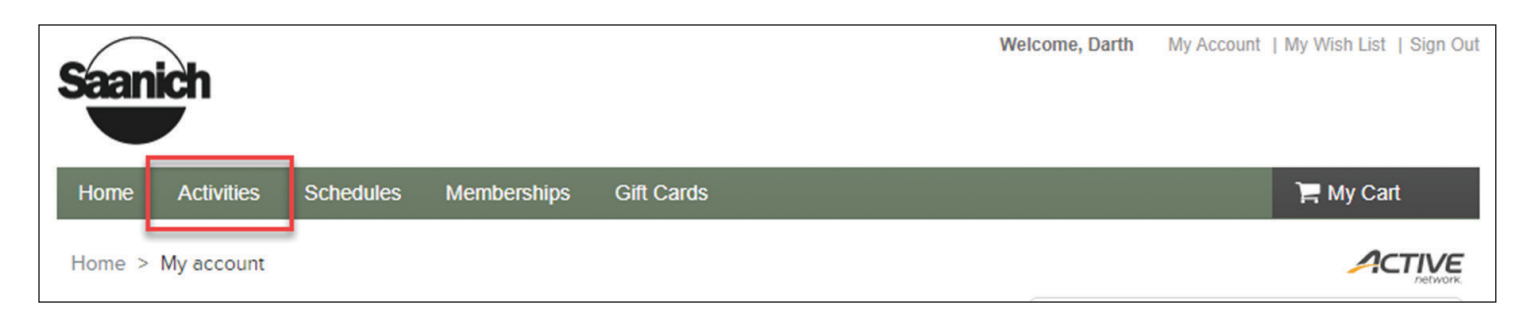

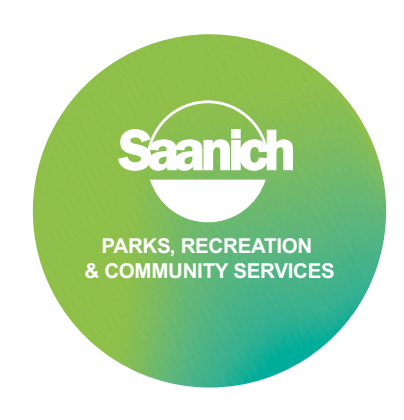

# **RESERVED DROP-IN PROGRAMS**

Sign up using Saanich RecOnline website (saanich.ca/register)

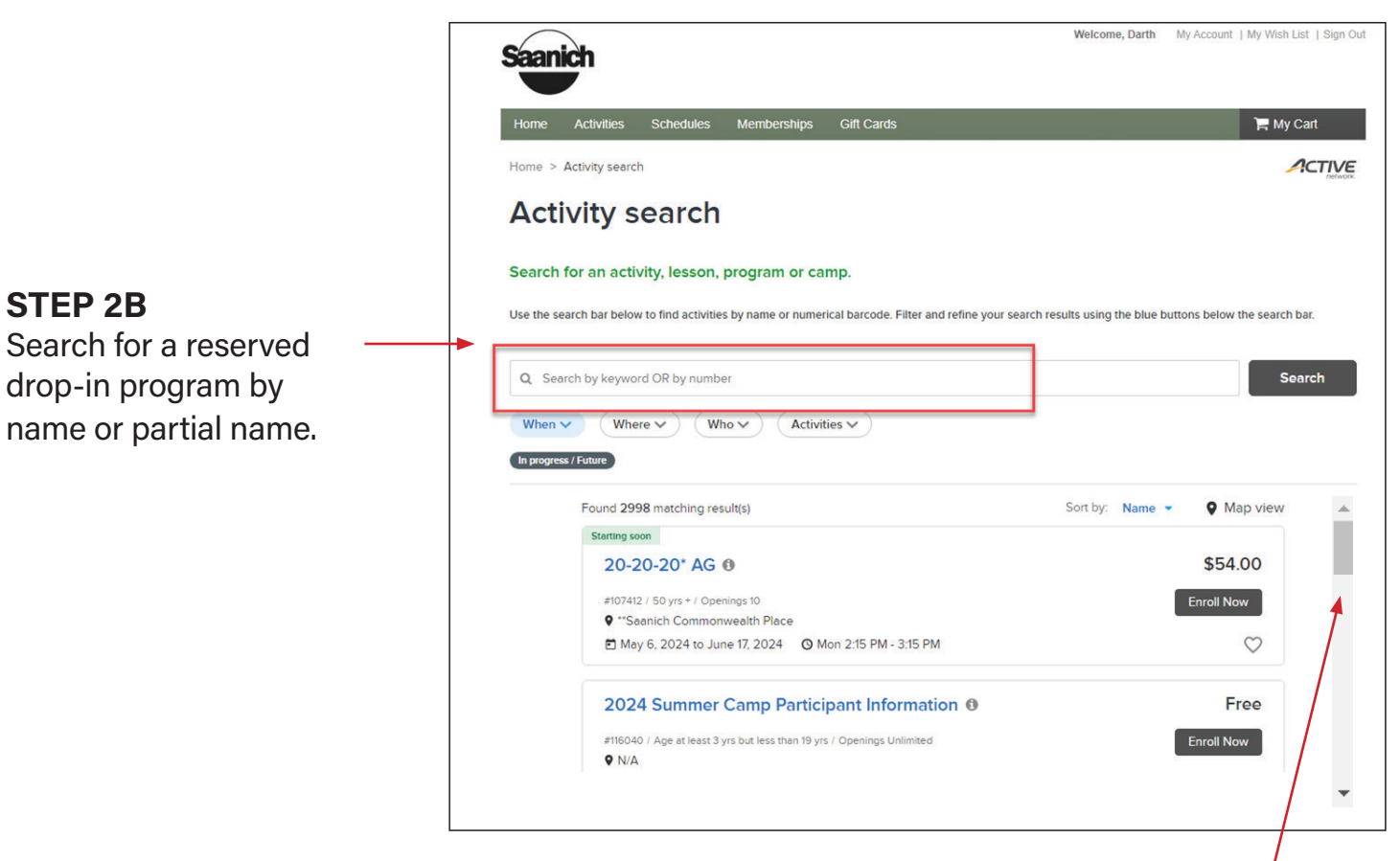

## **STEP 3**

Scroll down until you find your desired program.

**Please note:** near program opening time, a countdown timer will appear to show time remaining before sign-up opens.

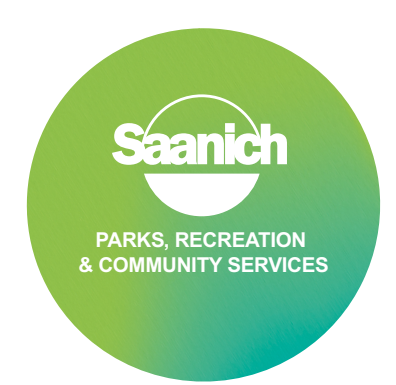

# **RESERVED DROP-IN PROGRAMS**

Sign up using Saanich RecOnline website (saanich.ca/register)

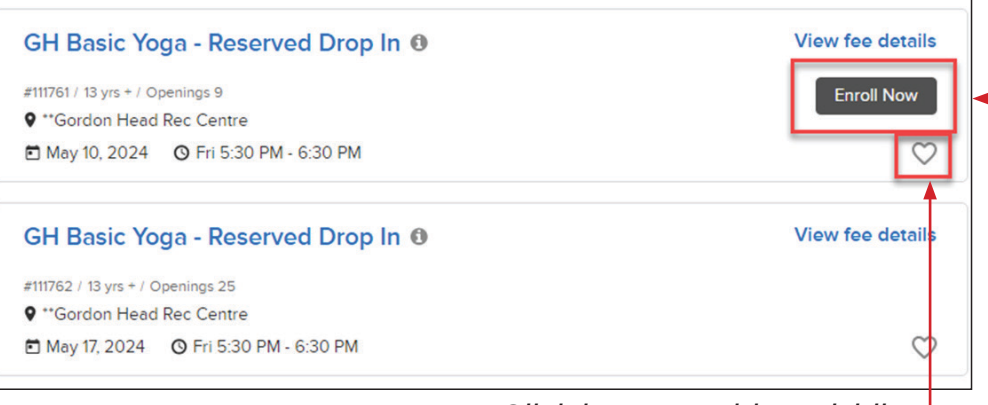

Click heart to add to wishlist

### STEP 4

Click "Enroll Now"

#### Please note: if the

"Enroll Now" button is not visible, it may mean that registration has not yet opened for that class, or the program is full and there is no waiting list.

| Home Activities Schedules Memberships Gift Cards                                                                                                    |                                                                                                    |                                                           | 📜 My Cart                 |
|----------------------------------------------------------------------------------------------------|----------------------------------------------------------------------------------------------------|-----------------------------------------------------------|---------------------------|
| Home > Activity search > Enroll activity form                                                                                                    |                                                                                                    |                                                           |                           |
| Enroll in CH Basic Yoga - Res<br>Drop In                                                                                                    | erved                                                                                                    | Fee summary<br>View details                               |                           |
|                                                                                                    |                                                                                                    | Subtotal                                                  | \$0.00                    |
| Required fields                                                                                                    |                                                                                                    | Taxes                                                     | \$0.00                    |
| Who are you enrolling? 🔨                                                                                                    |                                                                                                    | Total                                                     | \$0.00                    |
| Participant *                                                                                                    | •                                                                                                    | Register another partic                                   | ipant                     |
|                                                                                                    |                                                                                                    | Add to                                                    | cart                      |
|                                                                                                    |                                                                                                    |                                                           |                           |
|                                                                                                    |                                                                                                    |                                                           |                           |
| Home Activities Schedules Memberships Gift Cards                                                                                                    |                                                                                                    |                                                           | My Cart(1)                |
| Torne Admines Schedules inchroeisnips On Gards                                                                                                    |                                                                                                    |                                                           |                           |
| Home > Shopping cart                                                                                                    |                                                                                                    |                                                           |                           |
|                                                                                                    |                                                                                                    |                                                           |                           |
| Home > Shopping cart Shopping Cart                                                                                                    |                                                                                                    |                                                           |                           |
| Home > Shopping cart Shopping Cart                                                                                                    |                                                                                                    | Order Summary                                             |                           |
| Home > Shopping cart Shopping Cart                                                                                                    |                                                                                                    | Order Summary                                             |                           |
| Home > Shopping cart Shopping Cart CH Basic Yoga - Reserved Drop In - 120511                                                                                                    | \$0.00 🗸                                                                                                    | Order Summary<br>Subtotal<br>Due Now                      | \$0.00                    |
| Home > Shopping cart<br>Shopping Cart<br>CH Basic Yoga - Reserved Drop In - 120511<br>ACTIVITY                                                                                                    | \$0.00 <b>~</b><br>@ 10                                                                                                    | Order Summary<br>Subtotal<br>Due Now<br>Enter coupon code | \$0.00<br>\$0.00          |
| Home > Shopping cart Shopping Cart CH Basic Yoga - Reserved Drop In - 120511 ACTIVITY                                                                                                    | \$0.00 ¥<br>& W                                                                                                    | Order Summary<br>Subtotal<br>Due Now<br>Enter coupon code | \$0.00<br>\$0.00          |
| tome > Shopping cart<br>Shopping Cart<br>CH Basic Yoga - Reserved Drop In - 120511<br>ACTIVITY<br>Waiver                                                                                                    | \$0.00 🗸<br>& W                                                                                                    | Order Summary<br>Subtotal<br>Due Now<br>Enter coupon code | \$0.00<br>\$0.00<br>Apply |
| Home > Shopping cart<br>Shopping Cart<br>CH Basic Yoga - Reserved Drop In - 120511<br>ACTIVITY<br>Waiver<br>* Required fields                                                                                                    | \$0.00 V<br>& W                                                                                                    | Order Summary<br>Subtotal<br>Due Now<br>Enter coupon code | S0.00<br>\$0.00<br>Appiy  |
| Home > Shopping cart Shopping Cart CH Basic Yoga - Reserved Drop In - 120511 ACTIVITY Waiver * Required fields Please read the following waivers and agreements carefully. They include waiver of legal rights, and deprive you of the ability to sue certain parties. E you acknowledge that you have both read and understood all text present checkout process.                                                                                                    | \$0.00 ♥                                                                                                    | Order Summary<br>Subtotal<br>Due Now<br>Enter coupon code | \$0.00<br>\$0.00<br>Apply |
| Home > Shopping cart Shopping Cart CH Basic Yoga - Reserved Drop In - 120511 ACTIVITY Waiver * Required fields Please read the following waivers and agreements carefully. They include waiver of legal rights, and deprive you of the ability to sue certain parties. E you acknowledge that you have both read and understood all text present checkout process. I have read and agree to Code of Conduct Waiver [Activity Enrollme Reserved Drop In - 12051](D Attachment). | \$0.00 ♥<br>@ ■<br>• releases of liability and<br>By agreeing electronically,<br>ed to you as part of the<br>nt: CH Basic Yoga - | Order Summary<br>Subtotal<br>Due Now<br>Enter coupon code | \$0.00<br>\$0.00<br>Apply |

STEP 5 — Agree to the program waivers and click "Add to Cart."

### **STEP 6**

If you wish to add more programs, click on "Activities" and redo STEPS 2 – 5

> PARKS, RECREATION & COMMUNITY SERVICES